**Economic Development Department** Business Expansion Attraction and Retention (BEAR) Division

# FY2024 Economic Development Funding RFP Informational Workshop

March 14 & March 29, 2023

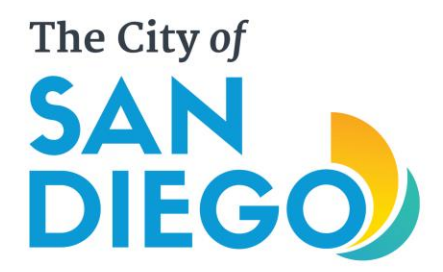

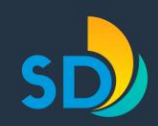

## **RFP Informational Workshop Agenda**

- Welcome and Team Introductions
- Economic Development Funding Programs
  - Alignment of Mission, Program/Project
  - Funding Goal/Outcome
- RFP Process
  - Step by Step Instructions
  - Completing the RFP Application Online
- RFP Evaluation
- Q&A

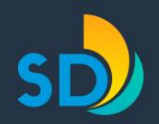

## **Welcome and Team Introductions**

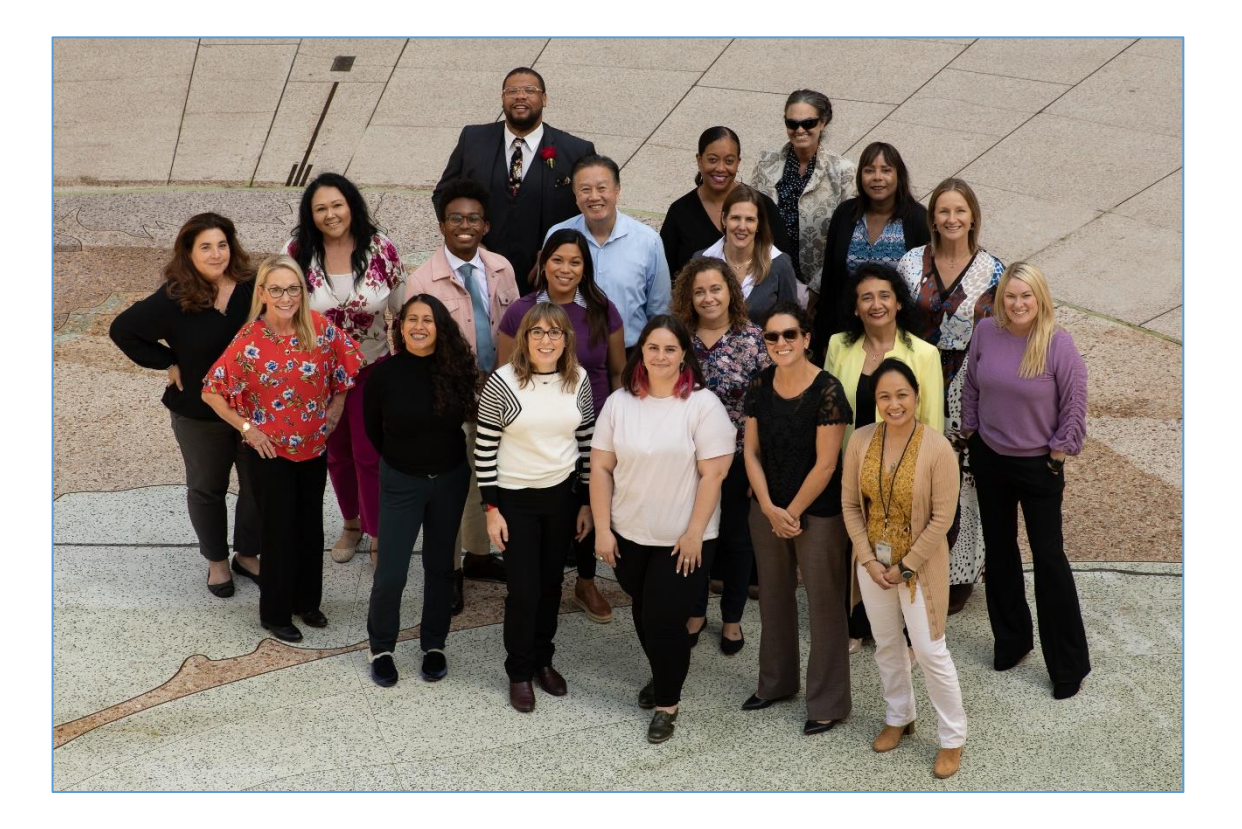

Key Staff:Elizabeth Studebaker, Asst. Deputy DirectorLisa Lind, Community Development CoordinatorRosa Elena Enriquez, Business Development OfficerRoosevelt Williams III, Community Development Specialist

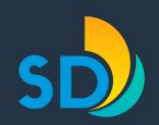

## Mandatory Attendance Records

### **Please Sign in**

Use the chat function to enter your name, organization, and email address

### Powerpoint

This presentation will be posted on the Economic Development Department webpage as a resource

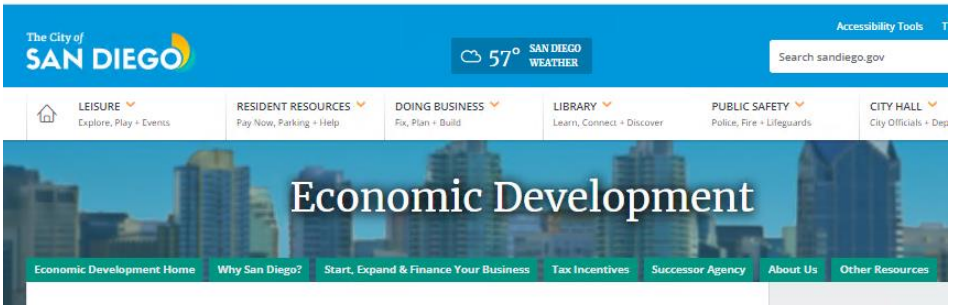

#### Economic Development Funding Programs

#### About Economic Development Funding

The Economic Development Funding Program covers economic development, tourism and small business support. The Economic Development Funding Program allocates Transient Occupancy Tax (TOT) revenue to promote San Diego as a business and tourism destination; and utilizes the Small Business Enhancement Program (SBEP) to supports small business efforts Citywide and in Microdistricts.

#### Eligibility

An eligible nonprofit has a mission that closely aligns with one of the following:

- Goal A: Creates, retains and/or expands small businesses with a neighborhood-based focus, excluding Business Improvement Districts (BIDs).
- Goal B: Creates, retains and/or expands non-base-sector small businesses by offering a program to small businesses Citywide, not focusing on specific commercial neighborhoods with BIDs or Microdistricts.
- Goal C: Promotes the City of San Diego as a visitor destination, enhancing the Tourism base sector.
- Goal D: Enhances San Diego's economic standing and reputation as a Smart City and a center for innovation, entrepreneurship and technology development for base sector businesses (Manufacturing and Innovation, International Trade and Logistics, or Defense).

#### Economic Development Funding Schedule

The schedule for the annual review of proposals and allocation of funding for the Economic Development. Funding Process is approximately six months beginning in March. The funding, if approved, will apply to proposed Program/Project budgets for FY2024, which is from July 1, 2023 through June 30, 2024.

#### Key Dates

March 6, 2023: Application guidelines published.

RFP Workshops for potential applicants ATTENDANCE IS MANDATORY to One (1) of the two (2) sessions below.

#### About Us

#### About Us Home

- Business Improvement District
   Economic Development Fund
- Programs
- Maintenance Assessment Dis
   Property and Business Impro
- Districts
- <u>Publications</u>
   Tourism Marketing District
- Video Gallery

#### Economic Development Department

1200 Third Ave., Suite 1400 San Diego, CA 92101 619-236-6700 sdbusiness@sandiego.gov

### www.sandiego.gov/economic-development-funding

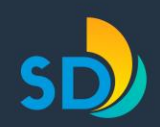

## **Economic Development Strategy**

### **Economic Base-Sector Growth**

- Advance San Diego's position as an innovation hub and tourist destination
- Launch, Expand, Retain or Attract businesses in the City's four economic base sectors (industry):
  - Manufacturing & Innovation
  - o International Trade & Logistics
  - o **Tourism**
  - o **Defense**

## **Neighborhood Businesses**

 Increase neighborhood-based business activity, with a focus on under-resourced communities

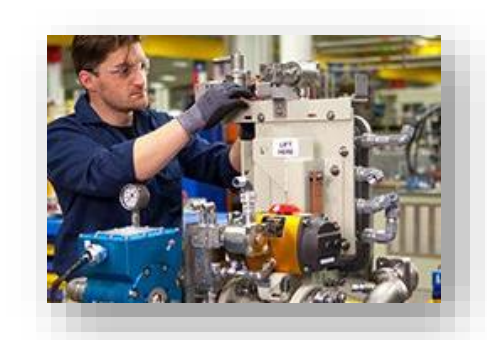

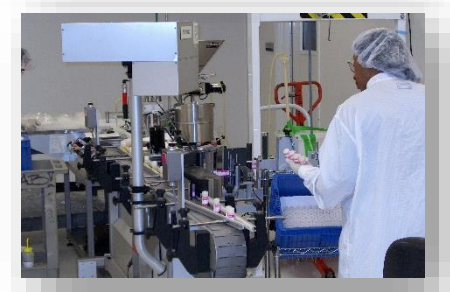

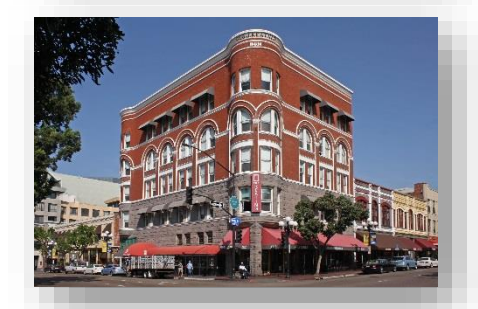

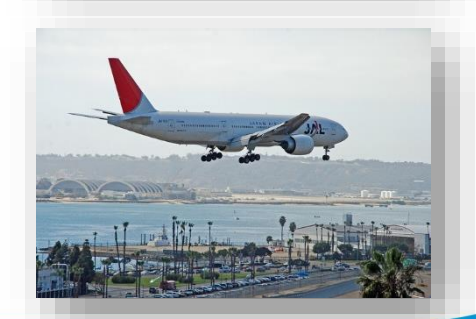

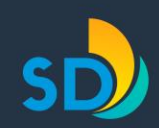

## **Economic Development Funding Programs**

### **Transient Occupancy Tax (TOT)**

Allocations to promote San Diego as a business and tourism destination.

• Economic Development (TOT)

## **Small Business Enhancement Program** (SBEP) General Fund allocations for small business development.

- SBEP Citywide
- SBEP Microdistricts

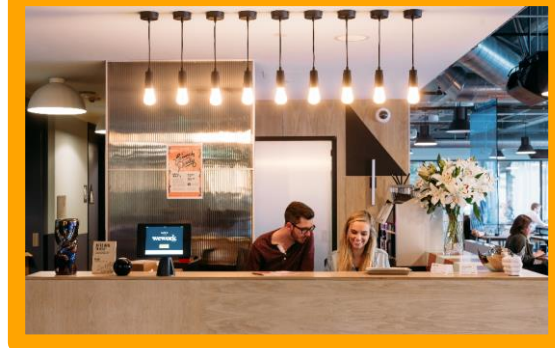

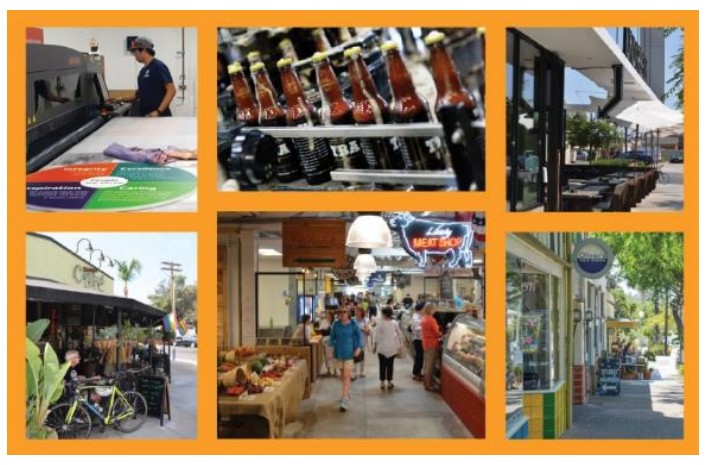

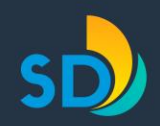

## **Mission Program/Project and Goal Alignment**

- **Goal A:** Creates, retains and/or expands small businesses with a neighborhood-based focus, excluding Business Improvement Districts
- **Goal B:** Creates, retains and/or expands non-base-sector small businesses by offering a program to small businesses Citywide, not focusing on specific commercial neighborhoods
- **Goal C:** Promotes the City of San Diego as a visitor destination, enhancing the Tourism base sector
- **Goal D:** Enhances San Diego's economic standing and reputation as a center for innovation, entrepreneurship and technology development for base-sector businesses (Manufacturing & Innovation, International Trade & Logistics, or Defense)

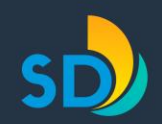

## **Funding Goals and Outcomes**

#### Goal A:

- Increase the number of neighborhood-based businesses OR
- Increase the volume or value of goods and/or services sold by neighborhood-based businesses

#### Goal B:

- Increase the number of non-base sector small businesses OR
- Increase the volume or value of goods and/or services sold by non-base sector small businesses

### Goal C:

- Increase the number of City of San Diego hotel room night stays OR
- Increase the sales tax value of goods sold by tourism-related businesses

#### Goal D:

- Increase the number of base-sector businesses OR
- Increase the volume or value of goods and/or services sold by base-sector businesses OR
- Increase the number of patents held by local businesses OR
- Increase the volume or value of goods and/or services exported by businesses OR
- Increase the number of exporting (overseas or external to San Diego) businesses OR
- Increase the value of Foreign Direct Investment (FDI ) in San Diego

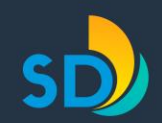

## **Request for Proposals (RFP) Application**

### **Request for Proposals (RFP)** – Program/Project Review

- Organization mission, Funding Goal & Outcome alignment
- Targeted and benefitting businesses
- Feasible and measurable results
- Collaboration, community support and inclusion
- Budget/Spending Plan

To help protect your privacy, PowerPoint has blocked automatic download of this picture.

Requested Funding RangesGoal A:\$ 3,000 - \$15,000Goal B:\$10,000 - \$40,000Goal C:\$20,000 - \$60,000Goal D:\$20,000 - \$60,000

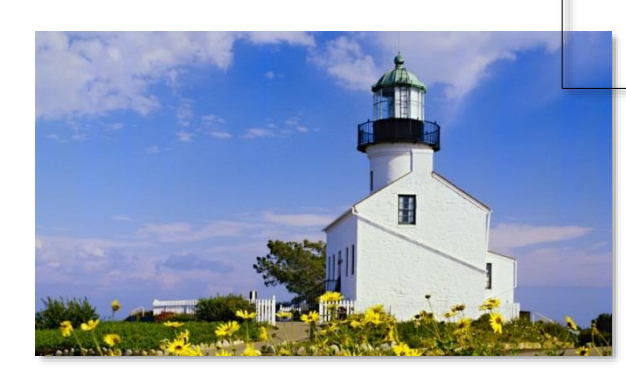

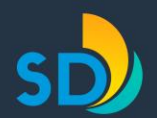

## **RFP Process**

### RFP Application Period – Open now to April 6, 2023

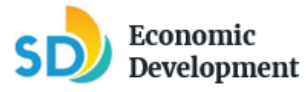

**Economic Development Funding Fiscal Year 2024** 

#### Step by Step Instructions

The Economic Development Funding online RFP application available through <u>SeamlessDocs</u> **must be completed in one session**. Please <u>plan ahead</u>:

- ✓ Follow the steps below, including preparing a Sample RFP Application and attachments in advance.
- Please allow at least one (1) hour for completing the online application and uploading the attachments.
- ✓ Whoever completes and submits this form must be authorized to electronically sign and to create a legally binding RFP submission between the applying Organization and the City of San Diego.
- Step 1: Carefully read these Fiscal Year 2024 Economic Development Funding Guidelines on this webpage: <u>www.sandiego.gov/economic-development-funding</u>.
- Step 2: If you have questions, contact the Economic Development Department by emailing us at <u>sdbusiness@sandiego.gov</u> or by calling us at 619-236-6700. The last day to ask questions is April 3, 2023.
- Step 3: Attend one (1) RFP Workshop ATTENDANCE IS MANDATORY. RFP Responses may be rejected or potentially disqualify Organizations that do NOT attend a workshop.

Sessions will be held on:

- March 14, 2023 from 10:00-11:30 a.m.
- March 29, 2023 from 1:30-3:00 p.m.

Both Sessions will be held virtually and will be recorded. However, attendance during the scheduled time for one (1) workshop **is mandatory**. The link for each session will be posted in advance of the workshop on this webpage:

www.sandiego.gov/economic-development-funding

At least one organization representative must attend **one** of the mandatory scheduled RFP workshop sessions.

Step 4: Review the Proposal (request for funding) with the Economic Development Program

# SAN DIEGO

Economic Development Funding Programs Fiscal Year 2024 Guidelines

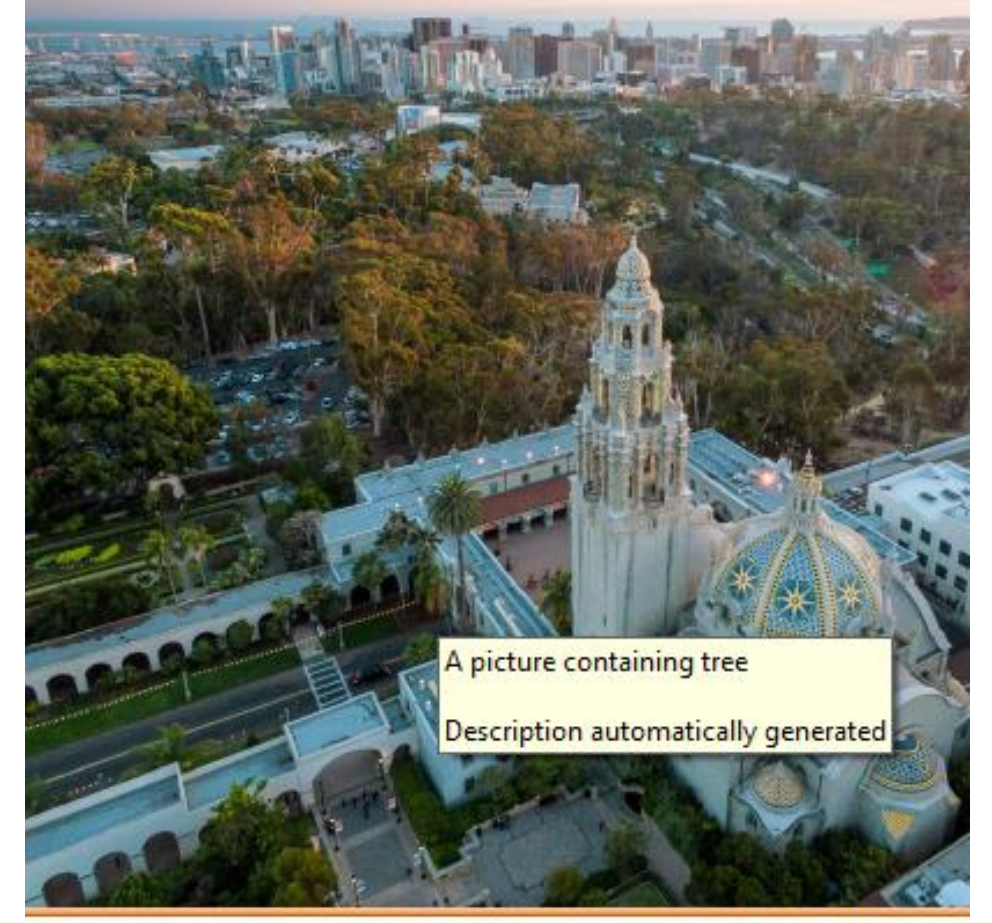

Issued: March 6, 2023 
 Application deadline: April 6, 2023

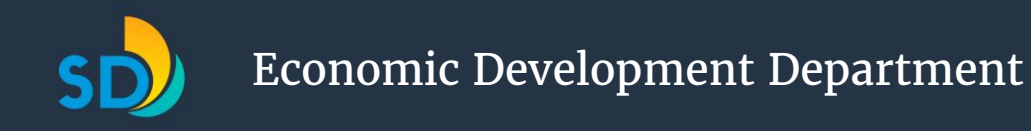

## **RFP Process**

### RFP Application Period – Open now to April 6, 2023

- Follow the instructions, including preparing a Sample RFP Application and attachments in advance.
- Please allow at least one (1) hour for completing the online application and uploading the attachments.
- Whoever completes and submits this form must be authorized to electronically sign and to create a legally binding RFP submission between the applying Organization and the City of San Diego.

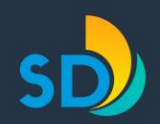

## **Step by Step Instructions**

- **Step 1:** Carefully read the *Economic Development Funding FY2024 Guidelines*
- **Step 2**: If you have questions, contact the Economic Development Department by emailing us at sdbusiness@sandiego.gov or calling 619-236-6700.
- **Step 3:** Attend one RFP Workshop. Attendance is mandatory.

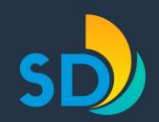

- **Step 4:** Review the Economic Development Program Funding Goals (A-D) and funding range for Fiscal Year 2024.
- **Step 5**: Download the *Sample RFP* (Microsoft Word or PDF) from the Economic Development Department webpage: <u>www.sandiego.gov/economic-development-</u> <u>funding</u>
- **Step 6:** Download the Budget and Financial Statements templates (.xls)

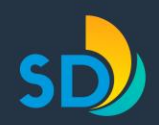

To prepare your Program Budget and Financial Statements:

- □ Open the Excel files for the Program Budget
- Enter your Organization name, dates and financial information
- Save or print each of the worksheets individually as a PDF.
- **□** Repeat for the Financial Statements

Note that there are a total of seven worksheets between the two template Excel files that will be attached in Section 5 of the electronic SeamlessDocs RFP Application.

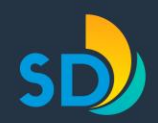

**Step 7:** Prepare optional attachments.

**Step 8**: Determine the representative to complete the SeamlessDocs Application. Access the RFP Application by clicking on the City of San Diego SeamlessDocs portal link on the website (available March 20, 2023).

> IMPORTANT: The RFP Application is optimized in Mozilla Firefox, Google Chrome and Safari. (Use of Internet Explorer is not recommended.)

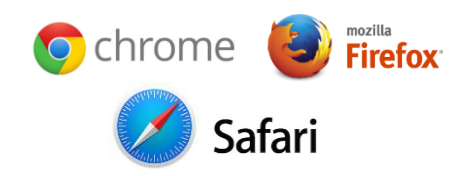

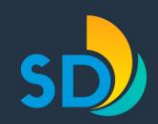

### **Application Sections:**

- 1. Organization Profile (includes two subsections)
  - 1.2 Administrative Capacity
  - 1.3 Eligibility Survey
- 2. Proposed Program/Project
- 3. Program/Project Budget and Spending Plan
- 4. Financial Management
- Attachments Upload (maximum of 17 Attachments @ 250MB each)
- 6. Conditions for Submission and Verification

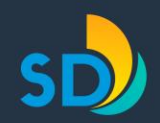

- **Step 9:** Complete the online SeamlessDocs Application in <u>one session</u>.
- **Step 10:** Complete the online RFP Application by the deadline of April 6, 2023 at 5:00 p.m. (no exceptions).
  - Submit as complete. After this you can download and email a copy of your submission.

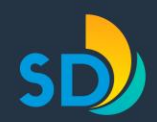

- One session
- Questions and Responses
- Narratives
- Navigation
- Financials
- Attachments
- Submit
- Processing

```
SECTION 1: ORGANIZATION PROFILE
1.1A. Legal Name of Organization.
Click or tap here to enter text.
1.1B. DBA Name of Organization, if applicable.
Click or tap here to enter text.
1.2. Organization Address
<Address Line 1> Click or tap here to enter text.
<Address Line 2 Unit #>Click or tap here to enter text.
< City >< State >< Zip Code >
1.3. Provide a 25 to 35-word mission statement or statement of purpose, goals and objectives of
your Organization, 500 CHARACTERS MAXIMUM
Click or tap here to enter text.
1.4. Provide a brief title for your Program/Project. 150 CHARACTERS MAXIMUM
Click or tap here to enter text.
1.5. Is this application for the continuation or expansion of an existing Program/Project or for
implementation of a new Program/Project?
        New Program/Project
       Expansion of Existing Program/Project
       Continuation of Existing Program/Project
1.6A. Provide the start date for the Program/Project. If no specific date is applicable, then enter July
1.2023
Click or tap to enter a date.
1.6B. Provide the end date for the Program/Project. If no specific date is applicable, then enter June
30, 2024.
Click or tap to enter a date.
1.7. Provide the total estimated budget for the Program/Project (including all funding sources)
(Must equal the sum of amounts entered in Questions 3.1 plus 3.2A plus 3.3B.)
Click or tap here to enter currency.
1.8. Funding request for this Proposal per Section 3.1.
Click or tap here to enter currency.
1.9A. Primary Contact for RFP
```

1.9A. Primary Contact for RFP
<First Name> Click or tap here to enter. <Last Name>Click to enter text.

1.9B. Primary Contact Title

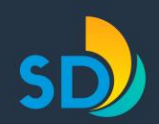

 Prepare for the application does NOT allow you to save and continue.

TIP: Prepare your responses and copyand-paste responses from Word into SeamlessDocs Application for submittal.

**TIP:** Allow at least one hour to complete your entries into the Application and to upload attachments.

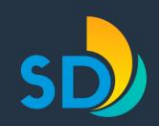

- Most questions are narrative with some multiple choice.
- Some questions have multiple parts.
- Don't repeat information to be included under a different question.
- Provide succinct responses; there are character limits.

**TIP:** Be sure to respond to every question. Generally, "N/A" is provided as an option to respond. Otherwise, enter "0" or "N/A" if the question is not applicable to your **RFP** Application or Organization.

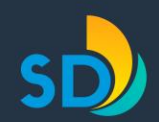

## **Completing the RFP Application Online: Narratives**

 Narrative questions are specific/detailed, similar to previous years.

Narrative response boxes allow scrolling to enter the maximum characters permitted.

1.3. Provide a 25- to 35-word mission statement or statement of purpose, goals and objectives

of your Organization (500 characters maximum). \*

placerat fusce natoque orci praesent ad morbi auctor bibendum habitant semper tortor eu guisque, maecenas integer convallis id dictumst mauris felis eget cum pharetra quam porttitor mollis. Velit natoque cursus parturient mus id ut etiam ultrices sem, dictum ligula senectus ante vel nostra tristique vestibulum

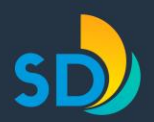

| SECTION 1: ORGANIZATION PROFILE  1.1A. Legal Name of Organization | Sity of San Diego<br>Economic<br>Development<br>sdbusiness@sandiego.go | <b>TIP:</b> Be sure to scroll down to view all questions within each section.             |  |  |  |
|-------------------------------------------------------------------|------------------------------------------------------------------------|-------------------------------------------------------------------------------------------|--|--|--|
| 1.1B. DBA Name of Organization, if applicable                     |                                                                        |                                                                                           |  |  |  |
| 1.2. Organization Address       Street Address                    |                                                                        | If you wish to revisit an<br>earlier question or section,<br>Click "Previous" to go back. |  |  |  |
|                                                                   |                                                                        |                                                                                           |  |  |  |
| City     State     Zip       Choose State                         | Previous<br>Next                                                       | Once all questions in a<br>section have been<br>answered, Click "Next" to<br>move on.     |  |  |  |
| This field is required.<br>Please note if the the missing res     | ne section is<br>ponse will k                                          | s incomplete,<br>pe flagged.                                                              |  |  |  |

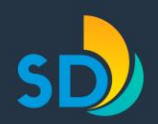

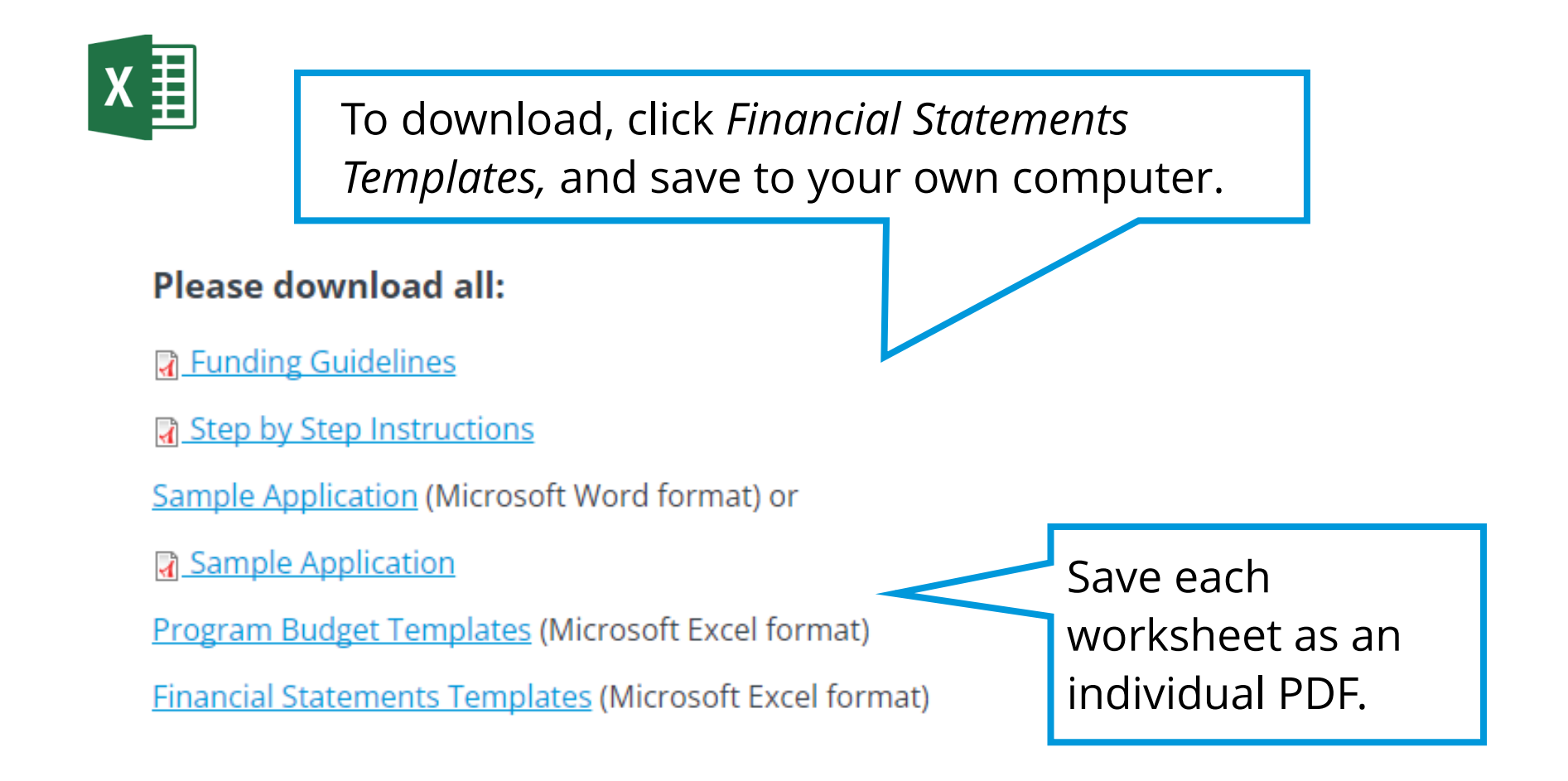

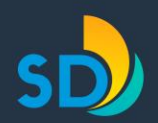

|    | Α                                                                              | В                                         | С                         | D                                             | E                                    | F                                    | G                            | Н                                 |  |  |
|----|--------------------------------------------------------------------------------|-------------------------------------------|---------------------------|-----------------------------------------------|--------------------------------------|--------------------------------------|------------------------------|-----------------------------------|--|--|
| 1  | PROGRAM / PROJECT BUDGET - FISCAL YEAR July 1, 2022 to June 30, 2022           |                                           |                           |                                               |                                      |                                      |                              |                                   |  |  |
| 2  |                                                                                | Organization Name                         |                           |                                               |                                      |                                      |                              |                                   |  |  |
| 3  | Sources and Uses for Funds for<br>Program/Project                              |                                           |                           | This RFP<br>Application<br>Funding<br>Request | "City - Other<br>Sources"<br>Funding | Anticipated<br>Fee Income<br>Funding | Non-City<br>Other<br>Funding | Total Program/<br>Project Funding |  |  |
| 4  |                                                                                | 1                                         | 'ANTICIPAT                | ED AVAILABLE I                                | FUNDING' FOR                         | PROGRAM/PRO                          | JECT                         |                                   |  |  |
| 5  | 1                                                                              | RFP Requested                             | Funding                   |                                               | N/A                                  | N/A                                  | N/A                          | s -                               |  |  |
| 6  | 2                                                                              | "City - Other Sou<br>(anticipated or allo | urces" funding<br>zoated/ | N/A                                           |                                      | N/A                                  | N/A                          | s -                               |  |  |
| 7  | 3                                                                              | Program/Project<br>(from participants;    | : Fee Income<br>/         | N/A                                           | N/A                                  |                                      | N/A                          | s -                               |  |  |
| 8  | 4                                                                              | 'Non-City Other'<br>(excluding particip   | ' Funding<br>pant/ses/    | N/A                                           | N/A                                  | N/A                                  |                              | s -                               |  |  |
| 9  | 5                                                                              | Total                                     |                           | N/A                                           | N/A                                  | N/A                                  | N/A                          | s -                               |  |  |
| 10 | PROPOSED EXPENSES FOR PROGRAM/PROJECT UTILIZING FUNDING SOURCES AS NOTED ABOVE |                                           |                           |                                               |                                      |                                      |                              |                                   |  |  |
| 11 | 6                                                                              | Gross Salaries/W                          | /ages                     |                                               |                                      |                                      |                              | s -                               |  |  |
| 12 | 7                                                                              | Employer Taxes                            |                           |                                               |                                      |                                      |                              | s -                               |  |  |
| 13 | 8                                                                              | Benefits                                  |                           |                                               |                                      |                                      |                              | s -                               |  |  |
| 14 | 9                                                                              | Total Personnel                           | Expenses                  | <b>s</b> -                                    | <b>\$</b> -                          | s -                                  | <b>s</b> -                   | s -                               |  |  |
| 15 | 10a                                                                            | Consultant/ Con                           | itractual 1               |                                               |                                      |                                      |                              | s -                               |  |  |
| 16 | 10b                                                                            | Consultant/ Con                           | tractual 2                |                                               |                                      |                                      |                              | s -                               |  |  |
| 17 | 10c                                                                            | Consultant/ Con                           | tractual 3                |                                               |                                      |                                      |                              | s -                               |  |  |
| 18 | 11                                                                             | Accounting/Aud                            | it Services               |                                               |                                      |                                      |                              | s -                               |  |  |
| 19 | 12                                                                             | Facility/Space Re                         | ent Expense               |                                               |                                      |                                      |                              | s -                               |  |  |
| 20 | 13                                                                             | Utilities                                 |                           |                                               |                                      |                                      |                              | s -                               |  |  |
| 21 | 14                                                                             | Phone/Compute                             | er/ Internet              |                                               |                                      |                                      |                              | s -                               |  |  |
|    |                                                                                | 1                                         |                           |                                               |                                      |                                      |                              |                                   |  |  |

 Enter your Organization name, and financial information in the highlighted cells for each worksheet.

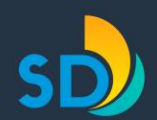

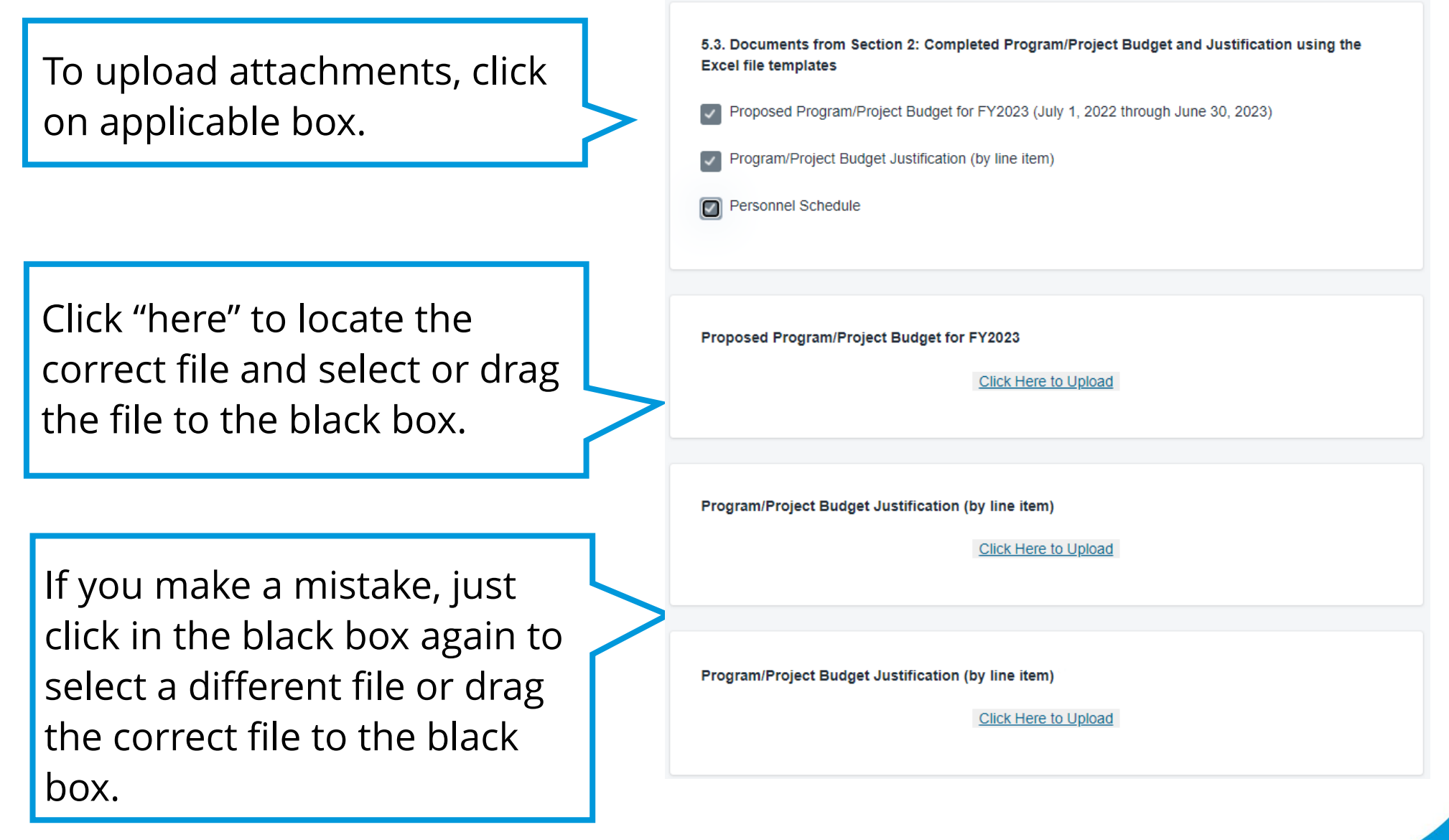

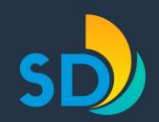

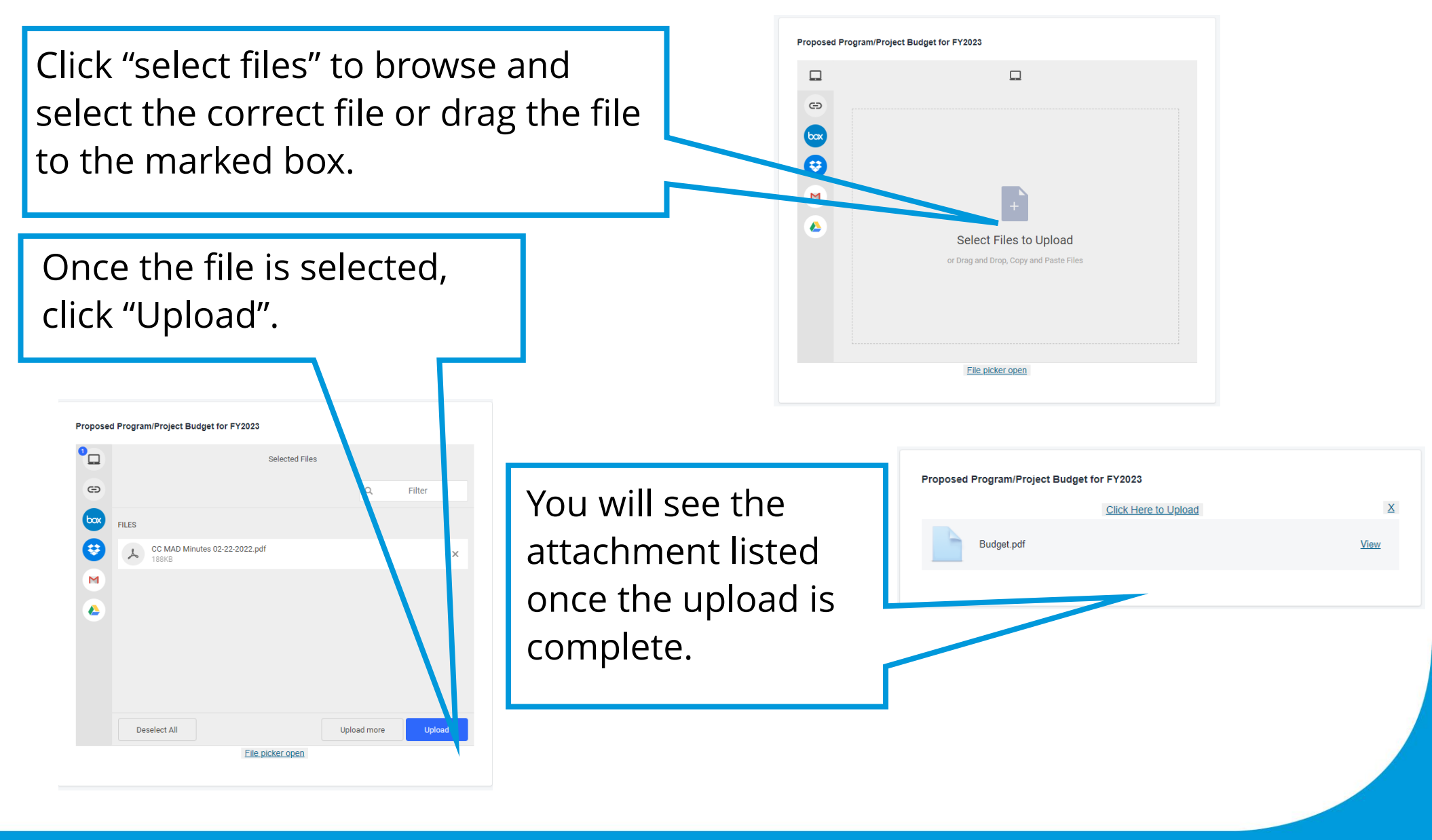

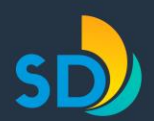

1. Acknowledge the conditions by checking the circle.

#### ACKNOWLEDGEMENT OF CONDITIONS \*

I acknowledge, understand and accept these conditions.

I do not acknowledge, understand and accept these conditions.

Note: You must select "I acknowledge, understand and accept these conditions" for your RFP Application to be considered.

2. Complete the *Electronic Signature* information

3. Click on Agreement button

4. Click on Submit.

| Amy                                               | Someone                                         |
|---------------------------------------------------|-------------------------------------------------|
| Email                                             |                                                 |
| A_Someone@sdassociation.net                       |                                                 |
|                                                   |                                                 |
| Draw 🕑 Type                                       |                                                 |
| Amy Someone                                       |                                                 |
|                                                   |                                                 |
|                                                   | Clear Signature                                 |
| Rmy Someon                                        | e                                               |
| ν                                                 |                                                 |
|                                                   |                                                 |
|                                                   |                                                 |
| I agree to electronically sign and to create a le | egally binding contract between the other party |
| myself or the entity I am authorized to represent |                                                 |

Previous

Submit

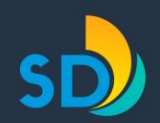

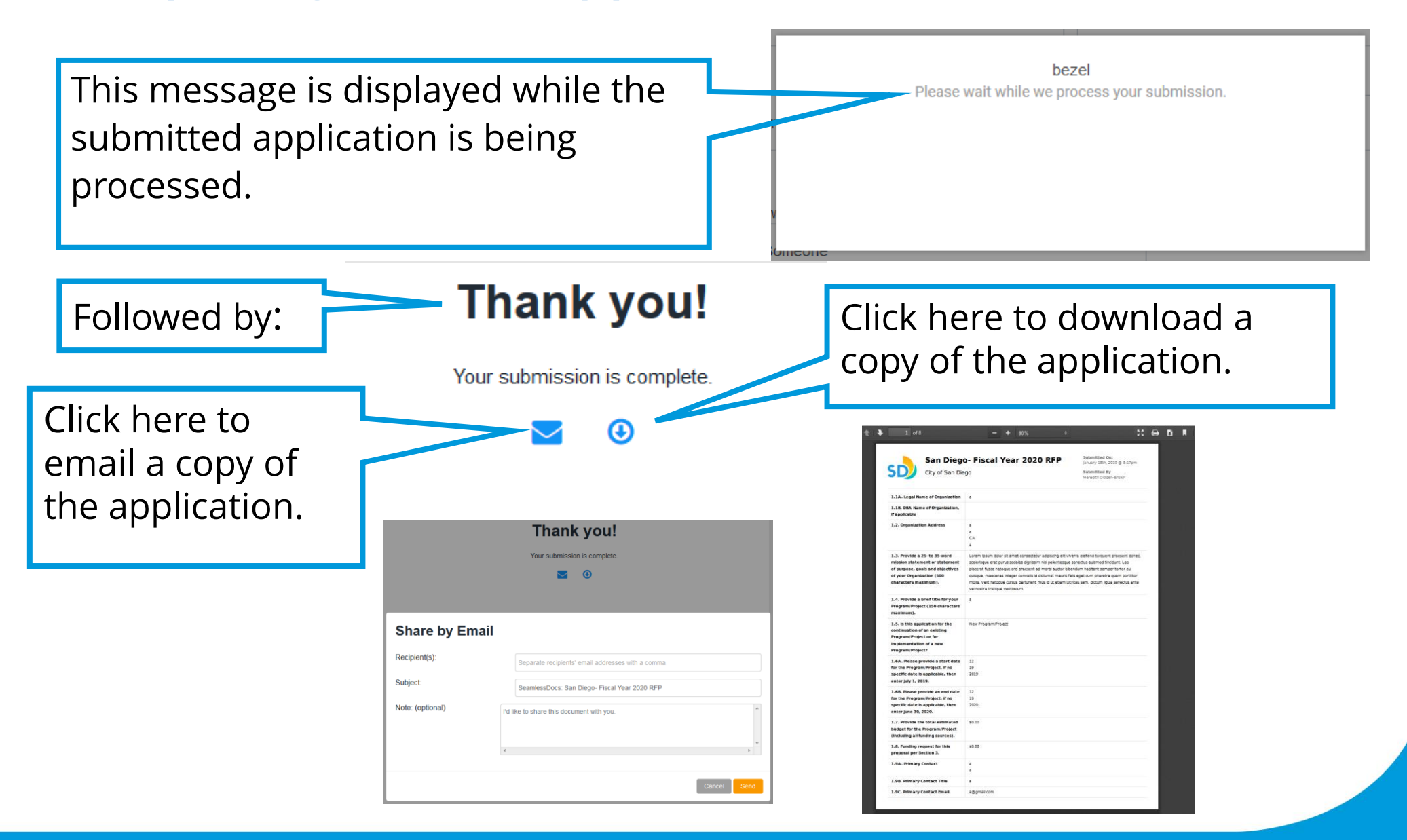

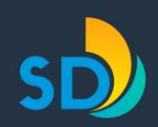

## **RFP Evaluation**

- All responses will be evaluated by an Review Panel based on the scoring sheet shown in the Funding Guidelines.
- Preliminary Funding Recommendations in April
- Award Notification in June

| The doc<br>minor ir                                   | Request for Prop<br>ument serves as a general preview to fam<br>formalities or irregularities in this previe                                                                                                    | osals (RFP) Scoring<br>iliarize applicants with<br>w will not invalidate th                                                                  | Sheet<br>the RFP<br>e RFP pro                                                                                                    | scoring process. Any occess |  |  |  |
|-------------------------------------------------------|----------------------------------------------------------------------------------------------------|----------------------------------------------------------------------------------------------------|----------------------------------------------------------------------------------------------------|-----------------------------|--|--|--|
| FISCAL YEAR 2023 ECONOMIC DEVELOPMENT FUNDING         |                                                                                                    |                                                                                                    |                                                                                                    |                             |  |  |  |
| RFP CRITERIA AND RESPONSES FACTORS CONSIDERED SCORING |                                                                                                    |                                                                                                    |                                                                                                    |                             |  |  |  |
| RFP SE                                                | CTION 1: ORGANIZATION PROFILE                                                                                                    |                                                                                                    |                                                                                                    | 1                           |  |  |  |
| 1-9                                                   | Is the entire section complete?                                                                                                    | Completion and<br>completeness of responses                                                                                                  |                                                                                                    |                             |  |  |  |
| RFP QU                                                | JESTION                                                                                                    | GRADING                                                                                                    |                                                                                                    | RATIONALE                   |  |  |  |
| RFP SU                                                | IB-SECTION 1.2: ADMINISTRATIVE CAPACI                                                                                                    | тү                                                                                                    |                                                                                                    |                             |  |  |  |
| 1.2.1                                                 | Provide an Organizational chart<br>showing names and titles of your<br>Organization's staff.                                                                                                    | Attached = Qualified<br>Not Attached = Not<br>Qualified<br>N/A - Microdistrict<br>Organization not<br>Incorporated =<br>Qualified            | Evidence of organizational<br>structure and management<br>systems in place.                                                                                                    |                             |  |  |  |
| 1.2.2                                                 | Primary Administrator<br>Who will administer the agreement<br>between your Organization and the City<br>should funds be awarded?<br>Indicate whether this person is an<br>Employee, Board Member, Contractor<br>or Volunteer.<br>Indicate the years of relevant<br>experience.<br>Describe the qualifications and<br>experience managing contracts of the<br>primary person who will administer the<br>agreement between your Organization | Strong = Qualified<br>Basic = Qualified<br>Weak = Not<br>Qualified<br>N/A - Microdistrict<br>Organization not<br>Incorporated =<br>Qualified | [STRONG] = Managed more<br>than one agreement or<br>grant in past + BASIC quals.<br>[BASIC] = Managed at least<br>one contract or grant in pas<br>and has qualifications such<br>as legal expertise, decision-<br>making authority or access<br>to the organization's top<br>decision- makers, access to<br>legal expertise and/or<br>reasonably transferable<br>qualifications. [WEAK] = No<br>contract or grant<br>management experience |                             |  |  |  |

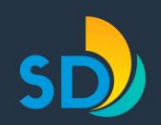

## **Resources and Questions**

- Funding Guidelines and Sample Application are available
- SeamlessDocs Online Portal Open on March 20
- Last day for questions to staff is April 3
- RFP Application Deadline is Thursday, April 6 at 5 p.m.
- Questions:
  - Email: <u>sdbusiness@sandiego.gov</u>
  - Phone: 619-236-6700

For more information, key dates, and to download files, visit www.sandiego.gov/economic-development-funding